## Table of Contents

| Taking a First Look                                                                                                    | 3                                                                                                    |
|----------------------------------------------------------------------------------------------------|----------------------------------------------------------------------------------------------------|
| Pronto: The Home Theater Control Panel                                                                                                    | 3                                                                                                    |
| The Device                                                                                                    | 4                                                                                                    |
| The Touch Screen                                                                                                    | ?                                                                                                    |
| What's New for Pronto Next Generation                                                                                                    | 7                                                                                                    |
| Before You Start                                                                                                    | <b>8</b>                                                                                                    |
| Placing the Batteries                                                                                                    | 8                                                                                                    |
| Getting Started                                                                                                    | 9                                                                                                    |
| Turning on Pronto                                                                                                    | 9                                                                                                    |
| Setting the Contrast                                                                                                    | 9                                                                                                    |
| Setting Time and Date                                                                                                    | 10                                                                                                    |
| Changing the Time Format                                                                                                    | 10                                                                                                    |
| Changing the Time                                                                                                    | 10                                                                                                    |
| Changing the Date                                                                                                    | 11                                                                                                    |
| Operating Pronto                                                                                                    | 12                                                                                                    |
| Device Overview                                                                                                    | 12                                                                                                    |
| Page Overview                                                                                                    | 13                                                                                                    |
| Customizing Pronto<br>Using the Tools<br>Defining the Brand for a Device<br>Learning Commands<br>Labeling Elements<br>Adding Devices<br>Deleting Elements<br>Moving Devices<br>Adjusting the Settings<br>Setting the Settings<br>Setting the Timeout of the LCD Scree<br>Setting the Timeout of the LCD Scree<br>Setting the Switch Level of the Ligh<br>Setting the Switch Level of the Ligh<br>Setting the Volume Level<br>Setting the Animation Mode<br>Operating Pronto with the Cursor<br>Calibrating the Touch Screen | 14<br>14<br>14<br>19<br>21<br>23<br>25<br>26<br>27<br>26<br>27<br>26<br>27<br>4<br>19<br>27<br>4<br>19<br>4<br>19<br>29<br>29<br>29<br>29<br>29 |
| Using the Power Features<br>Creating and Editing Macros<br>Creating a Macro<br>Editing a Macro<br>Operating Pronto with the Cursor<br>Operating Pronto with RF<br>Selecting RF to Operate your Device<br>Selecting IR to Operate your Device                                                                                                    | <b>30</b><br>30<br>32<br>33<br>34<br>25<br>35<br>35<br>36                                                                                       |

**User Guide** 

•

## Table of Contents

| ProntoEdit                                                                                               | 37                                |
|----------------------------------------------------------------------------------------------------|-----------------------------------|
| FAQ                                                                                                    | 38                                |
| Troubleshooting<br>General Problems<br>Customizing Problems<br>Storage Problems<br>Pronto error messages | <b>40</b><br>40<br>40<br>41<br>41 |
| Maintaining Pronto<br>Important Notices<br>Cleaning Pronto                                               | <b>42</b><br>42<br>42             |
| List of Symbols                                                                                          | 43                                |
| Specifications                                                                                           | 46                                |
| Glossary                                                                                                 | 47                                |
| Index                                                                                                    | 50                                |
| Copyright                                                                                                | 52                                |

**User Guide** 

## Pronto: The Home Theater Control Panel

Pronto is a Home Theater Control Panel that allows maximum flexibility and customization for even the most sophisticated home entertainment system. It can control almost any device that understands infrared (IR) remote control signals. Its intuitive interface makes it a perfect remote control for every user.

Pronto is easy to configure. It contains a huge universal database where IR codes are stored to control different brands for all kinds of video, audio devices and even home automation equipment. By default Pronto is set up to control Philips or Marantz devices. For other brands you simply choose the brands of your devices when you use Pronto for the first time.

Pronto offers you some extra powerful features:

- You can create and edit macros, allowing you to send a series of commands with one single touch.
- You can choose to have Pronto working with radio frequency (RF) signals to operate devices from a distance or from an adjacent room. To do this, you need an optional RF Extender that converts Pronto RF signals into IR signals.

With ProntoEdit software you can create your own screens and define a personal look. ProntoEdit's Online Help system (accessible via the 'Help' icon in ProntoEdit) will guide you through the process. You can find ProntoEdit on the included CD-ROM and on the Philips website <u>www.pronto.philips.com</u>. See "ProntoEdit" on page 37 for more information.

### The Device

Pronto has several hard buttons.

Some are freely programmable, some have a predefined function:

- The buttons on the left side of Pronto and the buttons at the right side of the screen have predefined functions.
- The utter left button below the touch screen has a predefined function. The two middle buttons below the touch screen and the utter right button are freely programmable.

You can reprogram the function of these buttons and change the label on the touch screen.

The cursor and the OK and Home buttons on the right side of the cursor are programmed to operate devices, for instance for navigating through the on screen menu of your TV.

All these buttons are freely programmable. However, these buttons each have a predefined function. If you learn one of these buttons or assign a macro to it, its predefined function for that database will be permanently lost.

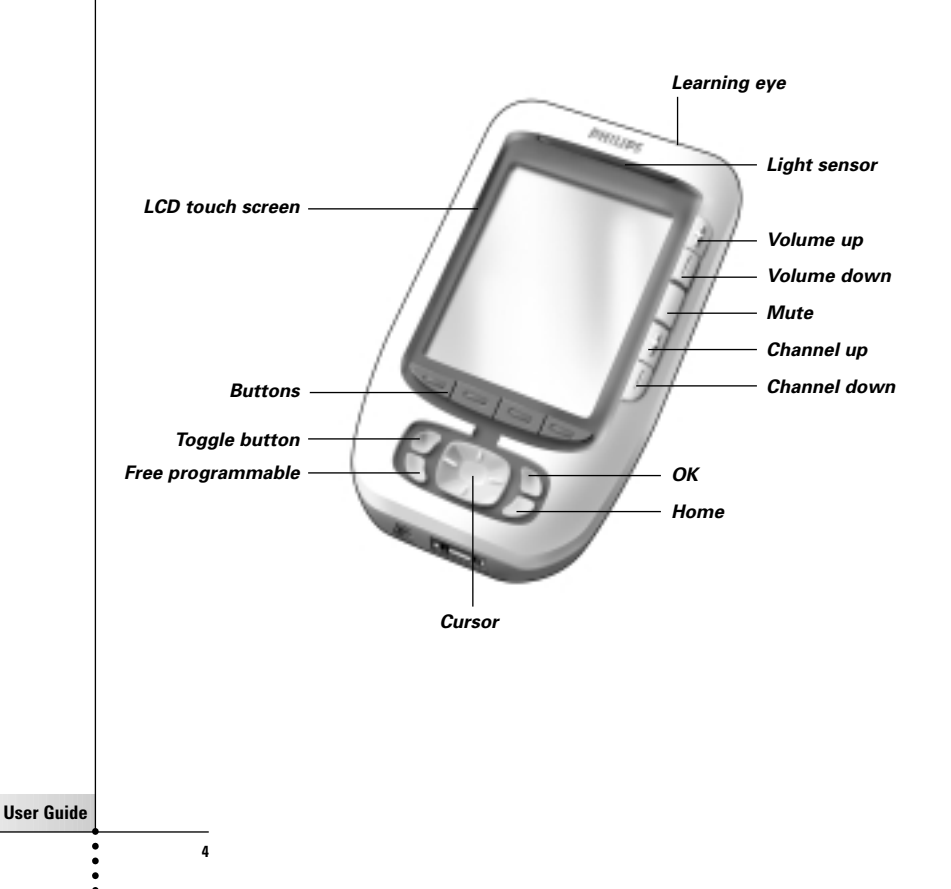

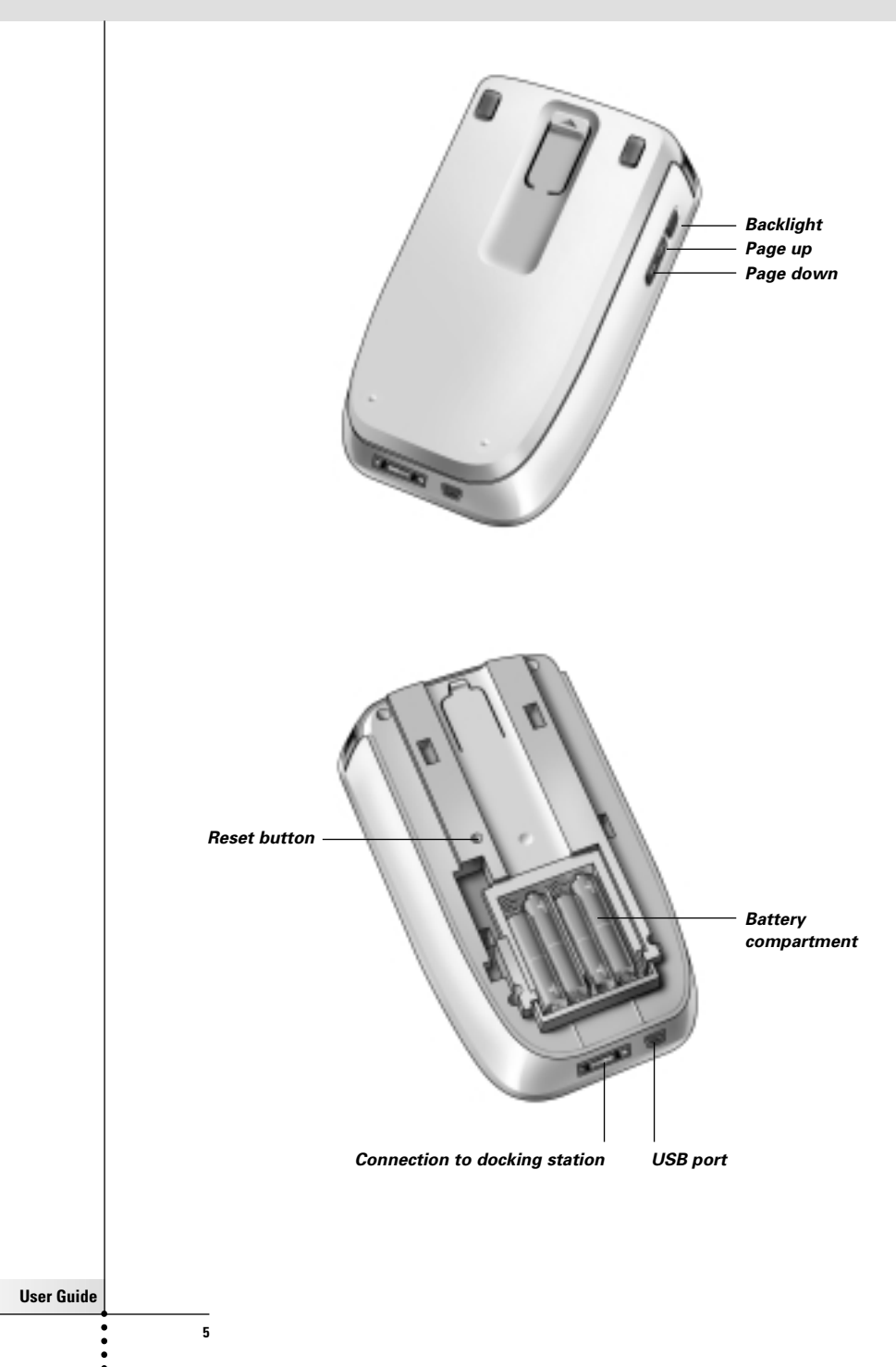

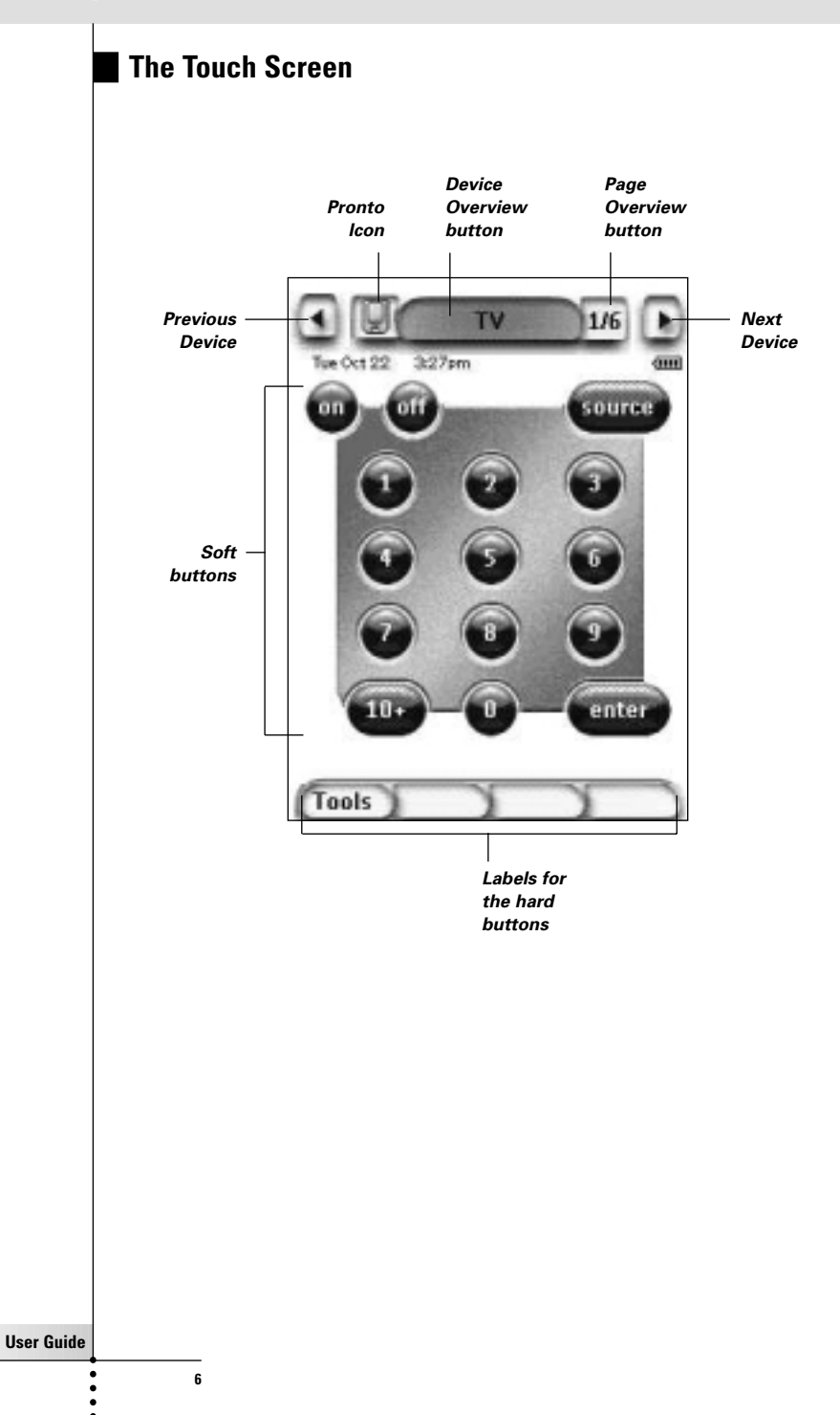

### What's New for Pronto Next Generation?

This new Pronto offers several new features compared to the previous model. The most important ones are:

Light Sensor

The Light Sensor on your Pronto causes the backlight to switch on automatically according to the ambient light of your own home theater environment.

#### Page Overview

The Page Overview offers you a list of all the pages for one device. Every device comes with a Page Overview, making it easier and faster to browse through the device pages.

#### 16 Gray Scales

The number of gray scales has increased from 4 to 16. Therefore the buttons look much more natural.

#### Transparency

Pronto supports transparency in buttons and other objects. This allows the user to create complex user interfaces in an easy way.

#### Cursor Navigation

By default the cursor is programmed to operate devices. The functions assigned to the cursor button depend on the device active on the Pronto. Pronto also offers you the possibility to use the cursor for navigating through devices and pages on the screen. The Left and Right cursor buttons allow you to scroll through the devices, with the Up and Down cursor buttons you scroll through the different pages.

#### Animation Mode

Pronto provides navigation feedback through graphical animations of mode transitions and page transitions. You can enable and disable the animations of your Pronto in the Setup Page.

#### RF

By default, Pronto operates your devices with IR signals. However, you can choose to have Pronto working with radio frequency (RF) signals to operate devices from a distance or from an adjacent room.

An RF Extender (not included) is therefore required.

#### USB

Pronto is provided with a USB port. The USB port makes downloading much easier.

#### ■ 4 MB of memory

Pronto has 4 MegaByte of memory.

This enables you to download larger configuration files to Pronto.

## **Before You Start**

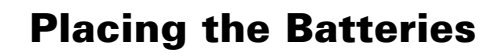

When you use Pronto for the first time, you will have to place **4 AAA batteries**. You can use rechargeable or non-rechargeable AAA batteries.

1 Slide off the battery cover from the back of Pronto.

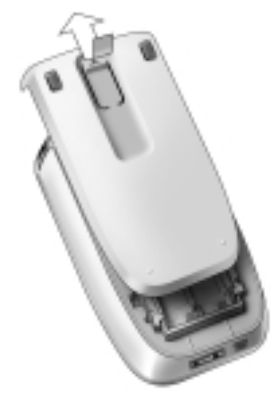

2 Place the batteries in the battery compartment.

**Notes** When the batteries are running low, the **Low Battery** icon appears over the battery icon in the right upper corner of the screen. Pronto **retains all its settings** when the batteries have run out. You will only have to **set the contrast and the time**. See "Setting the Contrast" on page 9 and "Changing the Time" on page 10 for more information.

You can also use a docking station and a battery pack to recharge your Pronto. The docking station and the battery pack are optional.

**User Guide** 

Q

## **Getting Started**

## **Turning on Pronto**

Pronto can be turned on in three different ways:

- **Tap** the touch screen.
  - **Note** Only use your finger or a blunt soft object like a pencil eraser to operate the touch screen.
- Press one of the hard buttons.
  - **Note** When you press a hard button on Pronto, the according function will be executed immediately, while the buttons below the touch screen will activate the display.
- Press the **Backlight** button.

## **Setting the Contrast**

You can set the contrast level and switch on the backlight of Pronto using the hard buttons on the left side of the device.

To decrease the contrast, press and hold the Backlight button and at the same time press the "-" hard button.

To increase the contrast, press and hold the Backlight button and at the same time press the "+" hard button.

To switch on the backlight, press the Backlight button.

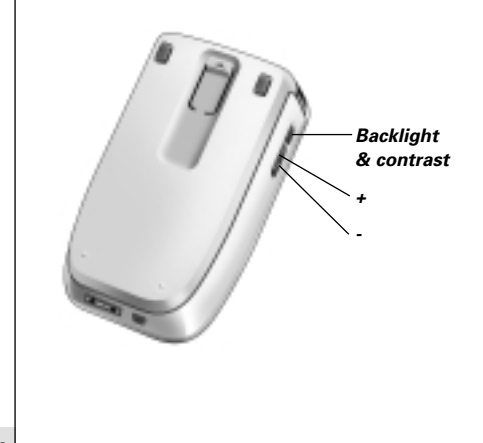

User Guide

## **Setting Time and Date**

When you have installed the batteries and turned on the Pronto, you might want to set the current time and date. To go to the Setup Pages, tap the Pronto icon in the top center of the touch screen.

### Changing the Time Format

There are three different options:

- 12 hour (AM/PM): This is the default format.
- 24 hour
- No time

You can select the **Time Format** by tapping the Time Format button in the first Setup Page. The **Time Format** button toggles between the three formats.

### **Changing the Time**

**Note** When the batteries are replaced, the time is reset to 12.00 a.m.

- Tap the Time button in the first Setup Page. The Time button is selected. The labels '+' and '-' appear for the two middle hard buttons.
- 2 To increase the time, press (and hold) the hard button labeled '+'. -or-

To decrease the time, press (and hold) the hard button labeled '-'.

3 Tap the **Time** button again. The new time is set.

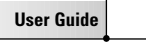

### Changing the Date

#### To change the year

- Tap the Year button in the first Setup Page. The Year button is selected. The labels '+' and '-' appear for the two middle hard buttons.
- 2 To increase the years, press (and hold) the hard button labeled '+'. -or-

To decrease the years, press (and hold) the hard button labeled '-'.

3 Tap the **Year** button again. The new year is set.

#### To change the month

- **1** Tap the Month button in the first Setup Page. The Month button is selected. The labels '+' and '-' appear for the two middle hard buttons.
- 2 To increase the months, press (and hold) the hard button labeled '+'. -or-

To decrease the months, press (and hold) the hard button labeled '-'.

3 Tap the **Month** button again. The new month is set.

#### To change the day

- Tap the Day button in the first Setup Page. The Day button is selected. The labels '+' and '-' appear for the two middle hard buttons.
- 2 To increase the days, press (and hold) the hard button labeled '+'. -or-

To decrease the days, press (and hold) the hard button labeled '-'.

**3** Tap the Day button again. The new day is set.

**User Guide** 

## **Operating Pronto**

Pronto contains a series of customizable devices, each consisting of several device pages. All active devices on your Pronto are listed in the Device Overview. All the available device pages are listed per device in the Page Overview.

### **Device Overview**

The Device Overview offers you a list of all the devices you can control with Pronto. To view the Device Overview, press the middle button at the top of the touch screen.

You can navigate between the devices in two different ways:

Tap the device you want to operate from the Device Overview.

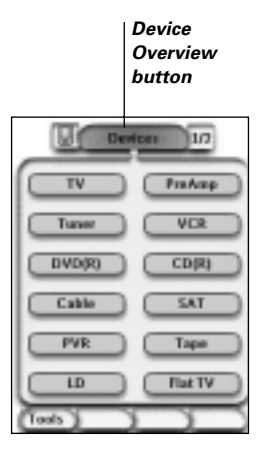

 Tap the Device Left button at the top of the touch screen to navigate to the previous device.

Tap the Device Right button at the top of the touch screen to navigate to the next device.

By default you navigate through Pronto using this touch screen navigation. When cursor navigation is enabled, the Device Left and Device Right button disappear. You then navigate through the devices and pages using the cursor. For more information on changing the touch screen navigation to cursor navigation, see "Operating Pronto with the Cursor" on page 33.

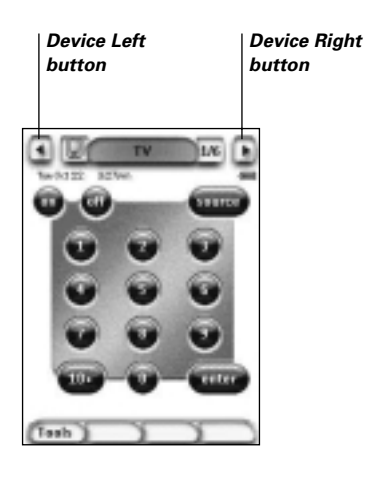

### Page Overview

The Page Overview offers you a list of all the pages for one device. To view the Page Overview, tap the Page Number in the upper area of touch screen.

You can navigate between the different pages in two different ways:

- Tap the page you want to operate from the Page Overview.
- Press the Up or Down hard button on the left side of Pronto.

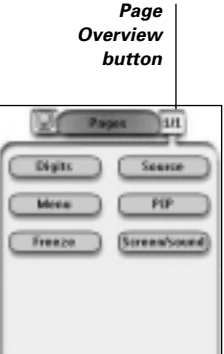

Tools

**User Guide** 

What makes Pronto so powerful, is the ability to extend its functionality in multiple ways, like programming additional functions, adding supplementary devices and changing the interface as it suits you best.

For full editing you can use ProntoEdit software. See "ProntoEdit" on page 37 for more information.

## **Using the Tools**

Pronto provides different tools. For customizing Pronto you have to switch to the appropriate tool. Pronto offers 8 different tools, each providing different functionalities:

- Brand Tool: Defining the brands of your audio/video equipment (page 14):
- Learn Tool:

Learning IR codes from other remote controls (page 19);

- Label Tool: Labeling buttons, devices and pages (page 21);
- Add Tool: Adding new devices or copying existing devices (page 23);
- Delete Tool: Deleting button actions or devices (page 25);
- Move Tool:

Moving devices in the Device Overview (page 26);

Macro Tool:

Programming a sequence of commands for one single button (page 30);

RF IR Tool:

Defining to operate Pronto with IR signals or RF signals (page 34).

### **Defining the Brand for a Device**

Pronto contains a huge list of brands and their according IR codes in its database. Pronto uses these IR codes to control devices. Because there are several brands using specific IR codes, you have to define the brands and the corresponding code sets for each device. You can either have Pronto autosearch the brand or select it yourself. If a device's brand contains more than one IR code set, you also have to select it.

On the Device Overview you find buttons for the most common video and audio devices. Pronto is set by default to operate Philips and Marantz devices. For all devices other than Philips or Marantz, you first have to define the brand before you can operate them with Pronto.

**User Guide** 

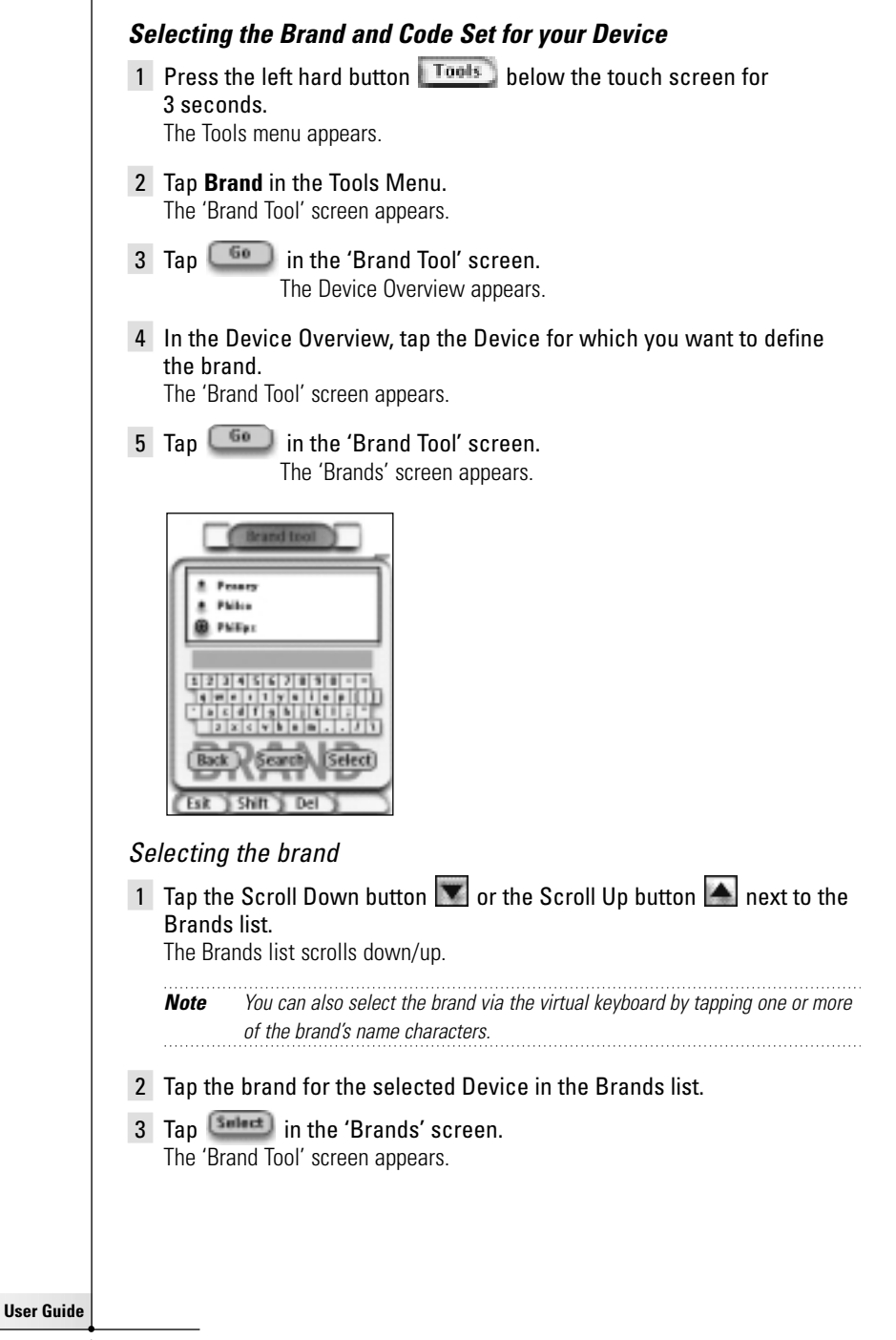

4 Tap 💷 in the 'Brand Tool' screen.

If there is only one code set, the 'Installing the Brand' screen appears.

-or-

If there is more than one possible code set, the 'Code Sets' screen appears.

| Ŀ | Patien-1  |  |
|---|-----------|--|
| â | Philips-1 |  |
| ī | Pailps -1 |  |
|   |           |  |

#### Selecting the code set

- 1 Tap the Scroll Down button or the Scroll Up button in ext to the Code Sets list. The Code Sets list scrolls down/up.
- 2 Tap the Code Set for the selected Device in the Code Sets list.
- 3 Tap (in the 'Code Sets' screen. The 'Installing the Brand' screen appears.

User Guide

#### Installing the brand

- 1 Tap I'm in the 'Installing the Brand' screen. The first Page of the selected Device appears.
- 2 Tap different buttons to see if the device is responding to the IR codes for the selected brand and code set.
- 3 Press the left hard button Install . The IR codes for the selected brand and code set are installed.

-or-

Press the right hard button

The 'Code Set' screen appears again without installing the code set.

4 Press the left hard button **Exit** below the touch screen to exit Brand Tool.

#### Selecting the Brand and searching the Code Set for your device

 Press the left hard button below the touch screen for 3 seconds. The Tools menu appears.

2 Tap Brand in the Tools Menu. The 'Brand Tool' screen appears.

- 3 Tap fin the 'Brand Tool' screen. The Device Overview appears.
- 4 In the Device Overview, tap the Device for which you want to define the brand.

The 'Brand Tool' screen appears.

- **5** Tap **Goo** in the 'Brand Tool' screen. The 'Brands' screen appears.
- 6 Select the brand of your device as described in "Selecting the brand" on page 15.

#### Searching the code set

- 1 Tap (methods) in the 'Code Sets' screen. The 'Searching the Code Set' screen appears.
- 2 Tap (Mext) and point Pronto at the device. The 'Searching' screen appears. Pronto searches through the list of code sets for the selected brand, by sending out an IR code for each code set.

•\_\_\_\_

17

**User** Guide

3 When the device for which you are defining the brand, responds to the

IR code, tap in the 'Searching' screen. The 'Installing the Brand' screen appears.

4 To install the brand and code set, follow the instructions described in "Installing the brand" on page 17.

#### Searching the Brand and Code Set for your device

- Press the left hard button below the touch screen for 3 seconds. The Tools menu appears.
- 2 Tap Brand in the Tools Menu. The 'Brand Tool' screen appears.
- 3 Tap fin the 'Brand Tool' screen. The Device Overview appears.
- 4 In the Device Overview, tap the Device for which you want to define the brand. The 'Brand Tool' screen appears

The 'Brand Tool' screen appears.

5 Tap 60 in the 'Brand Tool' screen. The 'Brands' screen appears.

#### Searching the brand

- 1 Tap (meet) in the 'Brands' screen. The 'Searching the Brand' screen appears.
- 2 Tap (Next) and point Pronto at the device. The 'Searching' screen appears. Pronto searches through the list of brands, by sending out an IR code for each brand.
- 3 When the device for which you are defining the brand, responds to the

IR code, tap in the 'Searching' screen. The 'Installing the Brand' screen appears.

4 To install the brand and code set, follow the instructions described in "Installing the brand" on page 17.

**User Guide** 

### Learning Commands

If an IR code is not in the database, you can program Pronto commands by transmitting IR signals from your existing remote control to Pronto's learning eye.

The Learn Tool allows you to learn a **button** or a **device action**. A device action is an action that is executed automatically when you select a device. E.g. when you select TV, you can learn your Pronto to switch on the TV at the same time. You can also use the Learn Tool to relearn commands that do not work properly.

*Note* Once you have learned a button, the button will not be overwritten if you select another brand in Brand Mode.

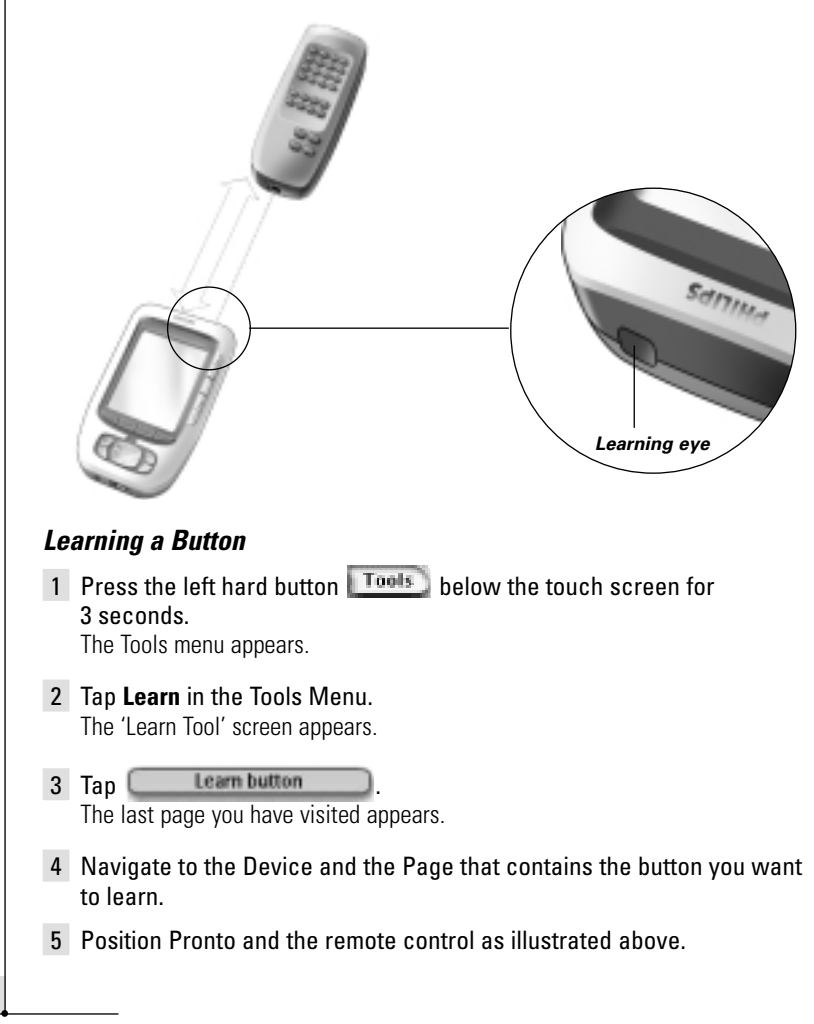

19

User Guide

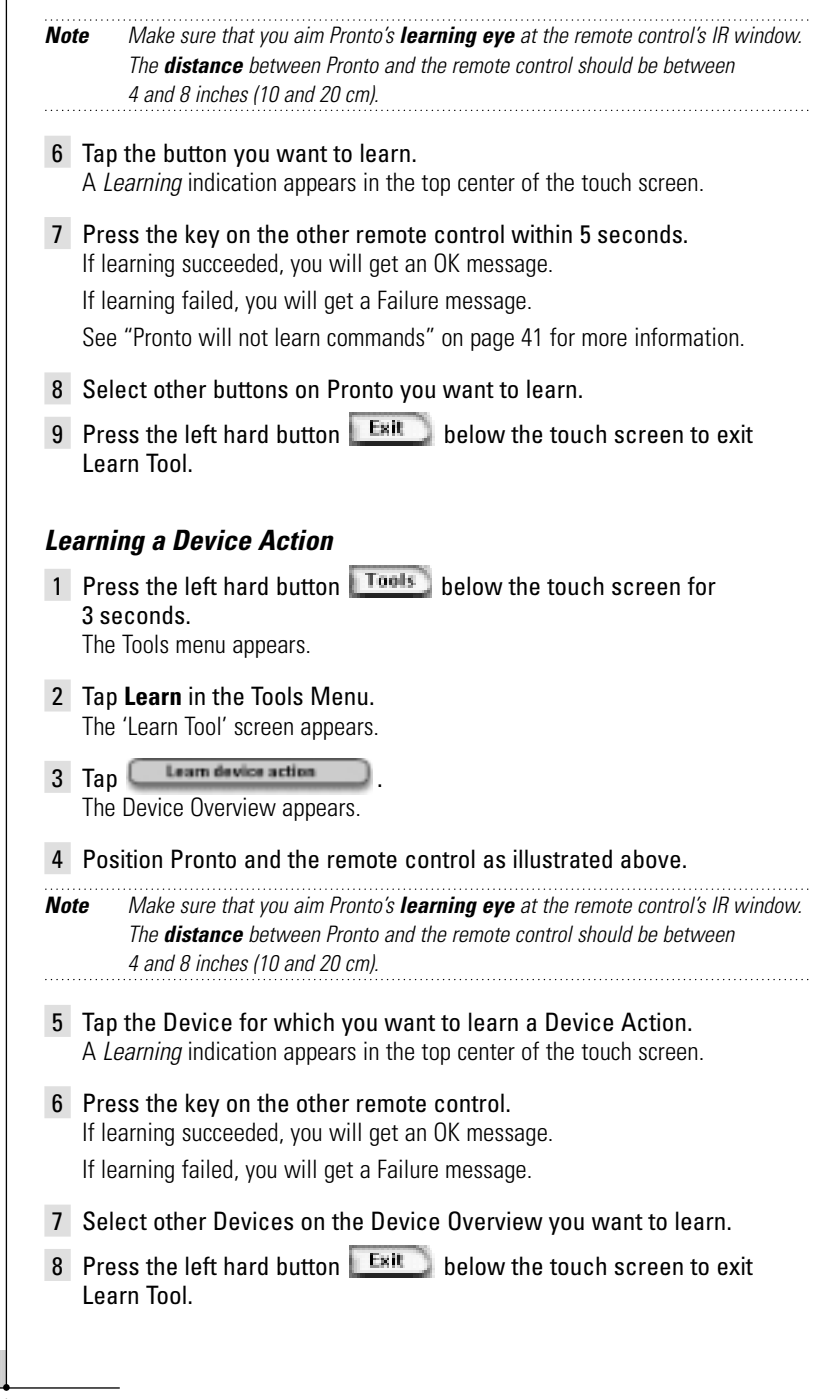

20

**User Guide** 

### **Labeling Elements**

The Label tool allows you to label a **button**, a **device** or a **page**. In the Label Tool you can find a virtual keyboard. This keyboard zooms in when you tap a character.

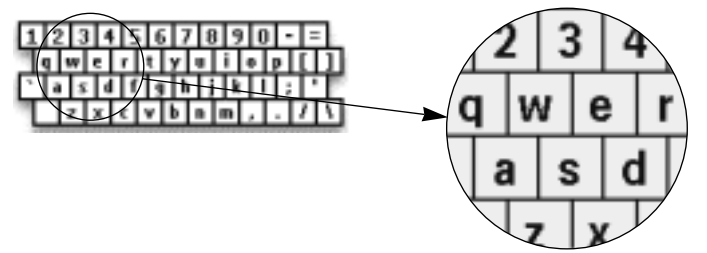

The keyboard contains four different character sets, including a series of symbols you can use for labeling. You use the **Shift** button to switch between the four character sets on the keyboard.

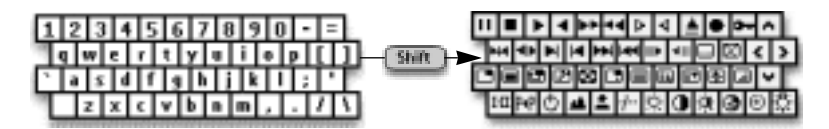

For a complete list of the symbols, see "List of Symbols" on page 43.

### Labeling a Button

- Press the left hard button below the touch screen for 3 seconds. The Tools menu appears.
- 2 Tap Label in the Tools Menu. The 'Label Tool' screen appears.
- 3 Tap Label button . The page you last visited appears.
- 4 Navigate to the Device and the Page that contains the button you want to label.
- **5** Tap the button you want to label. The 'Labeling' screen appears.
- 6 Tap the keyboard. The keyboard zooms in.

User Guide

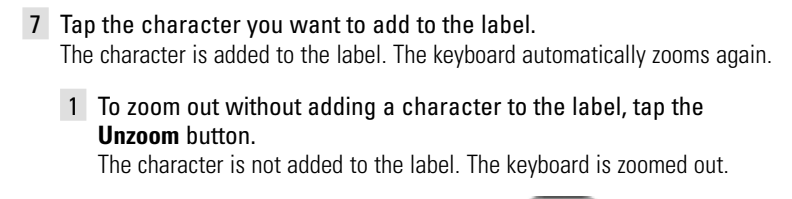

2 To use other characters and symbols, tap . The character set on the keyboard switches.

You can choose from four different character sets.

- 3 To remove characters, tap Delete . The character in front of the cursor is removed.
- 8 You can add other characters to the label.
- 9 Press the **Enter** hard button. The label of the selected button is changed. The last visited page appears again.
- 10 You can select other buttons on Pronto to label.
- 11 Press the left hard button **Dene** below the touch screen to exit Label Tool.

### Labeling a Device

- 1 Press the left hard button **Tools** below the touch screen for 3 seconds. The Tools menu appears.
- 2 Tap Label in the Tools Menu. The 'Label Tool' screen appears.
- 3 Tap Label device The Device Overview appears.
- 4 Tap the Device you want to label. The 'Labeling' screen appears.
- 5 Follow the instructions 6 to 8 of "Labeling a button" on page 21.
- 6 Press the Letter hard button. The label of the selected Device is changed. The Device Overview appears again.
- 7 You can select other Devices in the Device Overview to label.
- 8 Press the left hard button **Dene** below the touch screen to exit Label Tool.

User Guide

### Labeling a Page

1 Press the left hard button **Tools** below the touch screen for 3 seconds.

The Tools menu appears.

- 2 Tap Label in the Tools Menu. The 'Label Tool' screen appears.
- 3 Tap Label page in the 'Label Tool' screen. The Page Overview appears.
- 4 Tap the Page you want to label. The 'Labeling' screen appears.
- 5 Follow the instructions 6 to 8 of "Labeling a button" on page 21.
- 6 Press the **Enter** hard button. The label of the selected Page is changed. The Page Overview appears again.
- 7 You can select another Page in the Page Overview to label.
- 8 Press the left hard button **Dene** below the touch screen below the touch screen to exit Label Tool.

## **Adding Devices**

The Add Tool allows you to **add a new device** or **copy an existing device**. When you add a new device, a device template stored on your Pronto is used to create the device pages, buttons and functions. Philips IR codes are used when you add a new device. Then you have to program the new device using the Brand Tool (page 14) or the Learn Tool (page 19).

Copying an existing device saves time. The personal settings you defined for that device will also be copied. If you want to add e.g. a second CD player, you do not have to learn or create macros again, you just copy them from the existing CD player already programmed on your Pronto.

### Adding a New Device

 Press the left hard button below the touch screen for 3 seconds. The Tools menu appears.

2 Tap **Add** in the Tools Menu.

The 'Add Tool' screen appears.

3 Tap

in the 'Add Tool' screen.

The 'Adding' screen appears.

User Guide

|            | 4 Tap the device template you want to add.<br>The 'IR Code' screen appears.                                                                                                    |
|------------|----------------------------------------------------------------------------------------------------|
|            | 5 Tap Create with actions in the' IR Code' screen.<br>The Device is added to Pronto with IR codes.                                                                                     |
|            | -or-                                                                                                    |
|            | Tap Create without actions in the 'IR Code' screen.<br>The Device is added to Pronto without IR codes.                                                                                 |
|            | 6 To operate this device, you have to learn every button of the device.                                                                                                    |
|            | <b>Note</b> Added devices are automatically positioned at the end of the Device Overview.<br>You can move devices with the Move Tool. See "Moving" on page 26 for more<br>information. |
|            | Copying an Existing Device                                                                                                    |
|            | 1 Press the left hard button <b>Tools</b> below the touch screen for <b>3 seconds.</b><br>The Tools menu appears.                                                                      |
|            | 2 Tap Add in the Tools Menu.<br>The 'Add Tool' screen appears.                                                                                                    |
|            | 3 Tap Copy existing device in the 'Add Tool' screen.<br>The 'Adding' screen appears.                                                                                                   |
|            | 4 Tap the Device you want to copy.<br>The 'IR Code' screen appears.                                                                                                    |
|            | 5 Tap Create with actions in the 'IR Code' screen.<br>The Device is copied to Pronto with IR codes.                                                                                    |
|            | -or-<br>Tap Create without actions in the 'IR Code' screen.<br>The Device is copied to Pronto without IR codes.                                                                        |
|            | <b>Note</b> Added devices are automatically positioned at the end of the Device Overview.<br>You can move devices with the Move Tool. See "Moving" on page 26 for more<br>information. |
|            |                                                                                                    |
|            |                                                                                                    |
| User Guide |                                                                                                    |
|            | 24                                                                                                    |

### Deleting Elements

The Delete Tool allows you to delete a **button** or a **device**. When you delete a button, only its action will be deleted. The button becomes invisible, but you can still see and edit it with the Learn Tool.

#### **Deleting a Button**

- 1 Press the left hard button **Tools** below the touch screen for 3 seconds. The Tools menu appears.
- 2 Tap **Delete** in the Tools Menu. The 'Delete Tool' screen appears.
- 3 Tap Delete button .

The last visited page on the Pronto appears.

- 4 Navigate to the Device and the Page that contains the button you want to delete.
- **5** Tap the button you want to delete. The 'Delete Button' screen appears.
- 6 Tap Delete. The button is deleted.

The label '**Undo**' appears above the right hard button.

7 You can press the right hard button Undo to undo the last action, i.e. you restore the button. The button vou just deleted is restored.

8 You can select other buttons on Pronto to delete.

9 Press the left hard button **Exit** below the touch screen to exit the Delete Tool.

### **Deleting a Device**

- Press the left hard button below the touch screen for 3 seconds. The Tools menu appears.
- 2 Tap **Delete** in the Tools Menu. The 'Delete Tool' screen appears.
- 3 Tap Delete device The Device Overview appears.

25

**User** Guide

- 4 Tap the device you want to delete. The 'Delete Device' screen appears.
- 5 Tap Deleted.

The label 'Undo' appears above the right hard button.

- 6 You can press the right hard button Undo to undo the last action, i.e. you restore the device. The device you just deleted is restored.
- 7 You can select other devices on Pronto to delete.
- 8 Press the left hard button **Exit** below the touch screen to exit the Delete Tool.

### **Moving Devices**

The Move Tool allows you to move a device up or down the Device Overview, enabling you to put your most used devices at the top of the list.

1 Press the left hard button **Tools** below the touch screen for 3 seconds.

The Tools menu appears.

- 2 Tap Move in the Tools Menu. The 'Move Tool' screen appears.
- 3 Tap the Device you want to move in the Device List.
- 4 Tap the Move Up S or Move Down button in the 'Moving' screen.

The selected Device moves up/down in the Device List.

**5** Tap in the 'Moving' screen. The Device is moved.

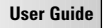

## **Adjusting the Settings**

In the Setup Page you can adjust several settings. You can:

- Set the time and date as described earlier, on page 10.
- Set the timeout of the LCD screen;
- Set the timeout of the LCD backlight;
- Set the level of the light sensor;
- Set the volume level;
- Set the animation mode;
- Operate Pronto with the Cursor;
- Calibrate the touch screen.

| Settings 1/3            | Settings 2/3          |
|-------------------------|-----------------------|
| (Battery Junual)        | (LCD 💠 (Button 💠      |
| AM/PM 8:39am            | (Animation Full       |
| 23 Oct (2012)           | Cursor navigation Off |
| LCD timeout 240 sec     |                       |
| Becklight timeout 4 sec |                       |
| Light level             |                       |
| (Toels)                 | Taols                 |

You can go to the Setup Pages by tapping the Pronto icon in the top center of the touch screen.

### Setting the Timeout of the LCD Screen

The timeout of the LCD screen determines how long the LCD touch screen stays active before turning off. Shortening the active time will increase Pronto's battery life.

 Note
 The LCD screen will only time out when you are not using Pronto.

 1
 Tap
 Immediate

 40
 in the first Setur Page

Tap **100 timesut 40 sec** in the first Setup Page. The LCD Timeout button is selected. The '+' and '-' labels appear on the two middle hard buttons below the touch screen.

2 To increase the timeout, press (and hold) the button labeled '+'. -or-

To decrease the timeout, press (and hold) the button labeled '-'.

3 Tap (100 timesut 40 sec) again.

**User Guide** 

### Setting the Timeout of the LCD Backlight

The timeout of the LCD backlight determines how long the backlight of the touch screen and the buttons stays active. Shortening the active time will increase Pronto's battery life. The backlight timeout and the LCD screen timeout can work independently.

1 Tap Backlight timesut 40 sec in the first Setup Page.

The Backlight Timeout button is selected. The '+' and '-' labels appear on the two middle hard buttons below the touch screen.

2 To increase the timeout, press (and hold) the button labeled '+'.

-or-

To decrease the timeout, press (and hold) the button labeled '-'.

3 Tap Backlight timeset 40 sec again. The new LCD backlight timeout is set.

### Setting the Switch Level of the Light Sensor

The light sensor on your Pronto causes the backlight to switch on automatically according to the ambient light of your home theater environment. The light level is indicated in the bar.

The indicator  $\blacklozenge$  is the threshold you set, while the gray area indicates the actual light level, measured by the light sensor. When actual light level reaches the threshold you set, the backlight on your Pronto will switch on.

- 1 Tap Ught level in the first Setup Page. The Light Level button is selected. The '+' and '-' labels appear on the two middle hard buttons below the touch screen.
- 2 To increase the light level, press (and hold) the hard button labeled '+'.

-or-

To decrease the light level, press (and hold) the hard button labeled '-'.

3 Tap Ught level again.

The Light Level button is deselected again. The new level for the light sensor is set.

### **Setting the Volume Level**

You can set the volume level from the hard buttons as well as from the touch screen buttons. The volume of the button refers to the loudness of the beep you hear when you press or tap a button.

**User Guide** 

#### Setting the Volume Level of the Hard Buttons

To adjust the volume of the hard buttons, tap **Battern** in the second Setup Page.

You can either select 1 of the 3 volume levels or choose to mute. Every time you press, the volume level increases with one step up to level 3.

#### Setting the Volume Level of the Touch Screen

To adjust the volume level of the touch screen, tap \_\_\_\_\_\_ in the second Setup Page.

You can either select 1 of the 3 volume levels or choose to mute. Every time you tap, the volume level increases with one step up to level 3.

### Setting the Animation Mode

Pronto provides navigation feedback through graphical animations of mode transitions and page transitions. You can enable and disable the animations of your Pronto in the Setup Page:

- You can disable the animations by choosing 'None' (no animations). By disabling all animations you use the absolute maximum of your Pronto's processing speed.
- When changing pages with the 'Page Only' animation, one page seems to slide out of the screen, while the second page slides in.
- The 'Mode Only' animation makes a page 'drop' out of the top of the touch screen.
- With the option '**Full**' you can enable both animations at the same time.

### **Operating Pronto with the cursor**

The cursor is used by default to operate your devices. However, you can also set the cursor to browse through Pronto's devices and pages. For more information on operating the Pronto with the cursor, see 'Operating Pronto with the cursor' on page 33.

### **Calibrating the Touch Screen**

When you first use your Pronto, the touch screen is already calibrated. However, if you notice that your Pronto does not send out the commands in accordance with what is indicated on the touch screen, it is advised to recalibrate the touch screen.

- **1** Tap **Collibration** in the second Setup Page. The 'Calibration' screen appears.
- 2 Tap **Calibrate** in the 'Calibration' screen.
- 3 Tap the upper left corner on the touch screen.
- **4** Tap the lower right corner on the touch screen. The touch screen is calibrated.

**User Guide** 

## **Creating and Editing Macros**

A macro allows you to send a sequence of commands when tapping one single button. You can for instance switch on your TV, turn on a movie channel and prepare your VCR for recording by rewinding the videotape. The macro contains an action list. The action list can be created and edited in the Macro Tool.

*Note* Once you have programmed a macro, the button will not be overwritten when you select another brand in the Brand Tool.

Possible actions you can use in a macro are:

- Adding an IR code;
- Creating a link to another button;
- Adding a delay;
- Adding a beep.

### **Creating a Macro**

1 Press the left hard button **Tools** below the touch screen for 3 seconds.

The Tools menu appears.

- 2 Tap Macro in the Tools Menu. The 'Macro Tool' screen appears.
- 3 Tap 6 in the 'Macro Tool' screen. The last visited page appears.
- 4 Navigate to the Device and the Page that contains the button you want to use for a macro.
- 5 Tap the button you want to select as a target button. If you can use the button to program a macro, the 'Macro' screen appears.

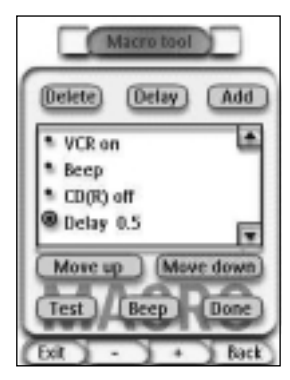

-or-

If you cannot use the button, you hear a Failure beep.

User Guide

#### To add an action to the action list

- 1 Tap I in the 'Macro' screen. The last visited page appears again.
- 2 Navigate to the Device and the Page that contains the button you want to add to the macro.
- **3** Tap the button you want to add to the macro. The 'Macro' screen appears.

The action of the selected button is added at the bottom of the Action List.

4 You can select other buttons to add to the macro.

#### To add a delay to the action list

You can add a delay to the action list e.g. to insert a short pause between turning on a device and sending commands to it, allowing the device to warm up.

1 Tap 🛄 in the 'Macro' screen.

The '+' button and '-' button appear on the two middle hard buttons below the touch screen.

2 To increase the delay, tap (and hold) the '+' button.

-or-

To decrease the delay, tap (and hold) the '-' button.

#### To add a beep to the action list

To determine when the macro execution is finished, it is useful to add a beep as final command in the action list.

- 1 Select the action in the action list, where you want to add a beep. The action is selected.
- **2** Tap **Beep** in the 'Macro' screen. A default beep is added to the action list, after the selected action.

#### To finish the macro

- 1 Tap **Dane** in the 'Macro' screen. The macro is created and assigned to the button you selected as a target.
- 2 Press the left hard button **Exit** below the touch screen to exit the Macro Tool.

**User Guide** 

### Editing a Macro

#### Moving an Action in the action list

- 1 To display the 'Macro' screen with the action list assigned to the button, follow the instructions 1 to 5 as described in "Creating a Macro" on page 30.
- 2 Tap the action in the action list you want to move in the 'Macro' screen. The selected action is highlighted.
- 3 Tap the Move Up button A or Move Down button I in the 'Macro' screen.

The selected action moves up/down in the action list.

4 You can select other actions to move.

#### Deleting an Action from the action list

- 1 To display the 'Macro' screen with the action list assigned to the button, follow the instructions 1 to 5 as described in "Creating a Macro" on page 30.
- 2 Tap the action in the action list you want to delete in the 'Macro' screen.

The selected action is highlighted.

- 3 Tap (In the 'Macro' screen. The selected action is deleted from the action list.
- 4 You can select other actions to delete.

#### Testing the Macro

You do not have to exit the Macro Tool to try out the macro you created or edited. From within the Macro Tool you can test the macro. Pronto executes all actions as you defined them in the action list.

- 1 To display the 'Macro' screen with the action list assigned to the button, follow the instructions 1 to 5 as described in "Creating a Macro" on page 30.
- 2 Tap in the 'Macro' screen. Pronto executes the actions in the action list.

**Note** Make sure that you keep Pronto aimed at your Home Theater equipment during the macro execution.

**User Guide** 

## **Operating Pronto with the Cursor**

The cursor is set by default to operate the devices, e.g. to navigate through an onscreen TV menu. The cursor contains 4 cursor keys: Right, Left, Up and Down. Each cursor key contains an action list. This list depends on the device that is being operated.

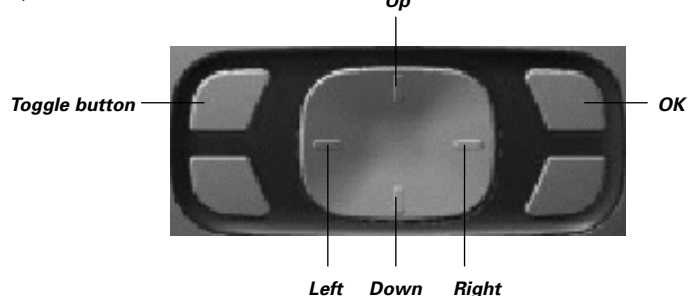

The cursor can also be used to navigate through devices and pages on Pronto's touch screen.

When you enable the **cursor navigation** in the Setup Pages, the **touch screen navigation** with the Left Device and Right Device buttons at the top area of the

touch screen disappears and the cursor navigation icon appears in the top left corner. You use the cursor for navigating, and not for operating your devices, until you disable the cursor navigation again.

- 1 Navigate to the second Setup Page as described in 'Adjusting the Settings' on page 27.
- 2 Tap Corsor mavigation off in the second Setup Page. The cursor navigation is enabled. The Toggle hard button is activated.
- 3 Exit the Setup Pages.
- **4** Press the Left and Right buttons of the cursor. Pronto navigates through the devices.
- 5 Press the **Up** and **Down** buttons of the cursor. Pronto navigates through the pages.
- 6 Press the **Toggle** button to easily switch from navigating on Pronto to controlling audio/video equipment. The **Device Left** and **Device Right** buttons appear in the top area of the touch screen and the cursor is used for controlling audio/video equipment.

Press the Toggle hard button again to switch back to cursor navigation.

**User Guide** 

## **Operating Pronto with RF**

By default, Pronto uses **infrared** (IR) signals to operate devices. IR signals have an operating distance of approximately 33 ft (10 m).

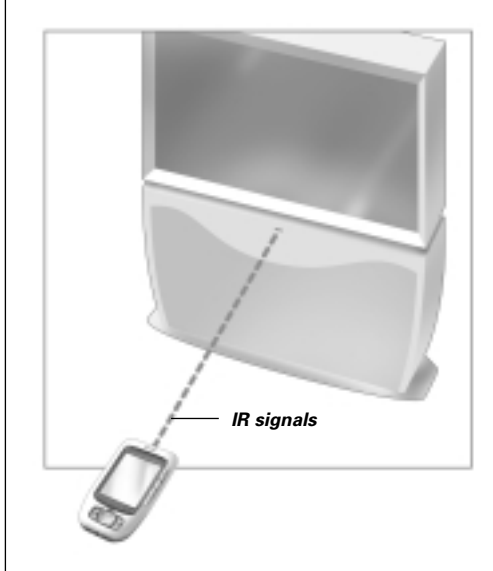

However, you can choose to have Pronto working with radio frequency (RF) signals to operate devices from a distance or from an adjacent room. An RF Extender (not included) is therefore required.

The LI900 is an RF Extender that can be used in combination with Pronto. The RF Extender receives RF signals from Pronto and converts them into IR signals, sent out to the device. Therefore, the RF Extender has to be placed near the device you are operating with the RF Extender's sending eye pointed towards the device.

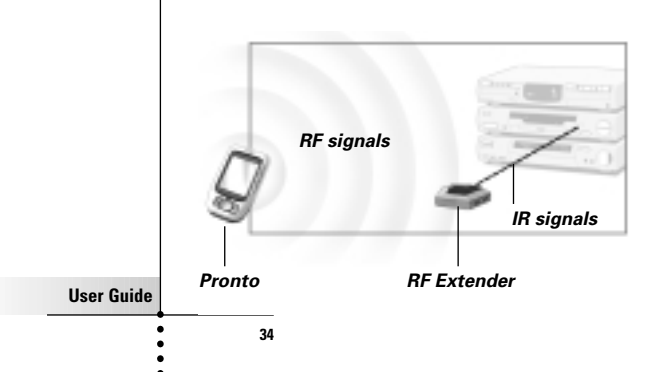

| 1 Pr<br>3 s<br>Th<br>2 Ta<br>Th<br>3 Ta<br>Th<br>3 Ta<br>Th<br>4 Ta<br>Th<br>8y<br>Th<br>5 CH<br>Th<br>6 Ta<br>Th<br>7 Se<br>Rf | <ul> <li>ess the left hard button Tools below the touch screen for seconds.</li> <li>e Tools menu appears.</li> <li>p RF IR in the Tools Menu.</li> <li>e 'RF IR Tool' screen appears.</li> <li>p Goo.</li> <li>e Device Overview appears.</li> <li>p the Device for which you want to select RF.</li> <li>e 'Select IR or RF' screen appears.</li> <li>default IR is selected in the Sending Signals list.</li> <li>e Define RF button is disabled.</li> <li>pose RF in the Sending Signals list.</li> <li>e Define RF button is enabled.</li> <li>p Define F button is enabled.</li> <li>p Set Softings' screen appears</li> </ul> |
|----------------------------------------------------------------------------------------------------|----------------------------------------------------------------------------------------------------|
| 2 Ta<br>Th<br>3 Ta<br>Th<br>4 Ta<br>Th<br>By<br>Th<br>5 Cr<br>Th<br>6 Ta<br>Th<br>6 Ta<br>Rf                                    | <ul> <li><b>p RF IR</b> in the Tools Menu.</li> <li>e 'RF IR Tool' screen appears.</li> <li><b>p Goo</b>.</li> <li>e Device Overview appears.</li> <li><b>p the Device for which you want to select RF.</b></li> <li>e 'Select IR or RF' screen appears.</li> <li>default IR is selected in the Sending Signals list.</li> <li>e Define RF button is disabled.</li> </ul> <b>noose RF in the Sending Signals list.</b> e Define RF button is enabled. <b>p Define RF</b> . a 'BE Settings' screen appears                                                                                                    |
| 3 Ta<br>Th<br>4 Ta<br>Th<br>By<br>Th<br>5 Cr<br>Th<br>6 Ta<br>Th<br>6 Ta<br>Rf                                                  | <ul> <li>p 600.</li> <li>e Device Overview appears.</li> <li>p the Device for which you want to select RF.</li> <li>e 'Select IR or RF' screen appears.</li> <li>default IR is selected in the Sending Signals list.</li> <li>e Define RF button is disabled.</li> <li>moose RF in the Sending Signals list.</li> <li>e Define RF button is enabled.</li> <li>p Define RF.</li> <li>a 'BE Settings' screen appears.</li> </ul>                                                                                                    |
| 4 Ta<br>Th<br>By<br>Th<br>5 Cr<br>Th<br>6 Ta<br>Th<br>7 Se<br>Rf                                                                | <ul> <li>p the Device for which you want to select RF.</li> <li>e 'Select IR or RF' screen appears.</li> <li>default IR is selected in the Sending Signals list.</li> <li>e Define RF button is disabled.</li> <li>noose RF in the Sending Signals list.</li> <li>e Define RF button is enabled.</li> <li>p Define RF.</li> <li>a 'BE Settings' screen appears.</li> </ul>                                                                                                    |
| 5 CH<br>Th<br>6 Ta<br>Th<br>7 Se<br>RF                                                                                          | poose <b>RF</b> in the Sending Signals list.<br>e Define RF button is enabled.<br>p Define RF                                                                                                    |
| 6 Ta<br>Th<br>7 Se<br>RF                                                                                                    | p Define RF.                                                                                                    |
| 7 Se<br>RF                                                                                                    | e ni bettings screen appears.                                                                                                    |
| Th                                                                                                    | elect the RF Channel in the RF Channel list you use for the<br><sup>E</sup> Extender.<br>e RF Channel on the LI900 has to be the same as the RF Channel on Pronto.                                                                                                    |
| 8 Se<br>RF<br>Th                                                                                                    | elect the Extender ID in the Extender ID list you use for the<br>Extender.<br>e Extender ID on the LI900 has to be the same as the Extender ID on Pronto.                                                                                                    |
| Note                                                                                                    | You can use several RF Extenders with your Pronto. For each RF Extender you use<br>for your devices, you need to set the RF Channel and the Extender ID.<br>The RF Channel is identical for all RF Extenders. The Extender ID on the L1900 is<br>unique for each RF Extender.                                                                                                    |
| 9 Ta<br>Pro                                                                                                    | p in the 'RF Settings' screen.                                                                                                    |
| Note                                                                                                    | Try to keep Pronto and the RF Extender away from metal objects, as this will have<br>a negative impact on the range.                                                                                                    |

### Selecting IR to Operate your Devices

- Press the left hard button below the touch screen for 3 seconds. The Tools menu appears.
- 2 Tap **RF IR** in the Tools Menu. The 'RF IR Tool' screen appears.
- 3 Tap 600. The Device Overview appears.
- 4 Tap the Device for which you want to select IR. The 'Select IR or RF' screen appears. RF is selected in the Sending Signals list.
- 5 Choose IR in the Sending Signals list. The 'Define RF' button is disabled.
- 6 Tap Dane. Pronto will send out IR signals for the selected device.

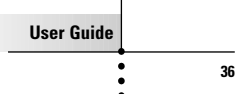

ProntoEdit

If you want to personalize your Pronto even more beyond its standard programming features, ProntoEdit is the tool for you to use. ProntoEdit is Pronto's companion software that you find on the included CD-ROM. You can find more information on http://www.pronto.philips.com.

With ProntoEdit you can:

- Upload and download new configurations to and from your Pronto. You do this with the PC cable included with your Pronto:
  - Plug one end of the cable in the USB port on your computer.
  - Plug the other end of the cable in the USB port on your Pronto.

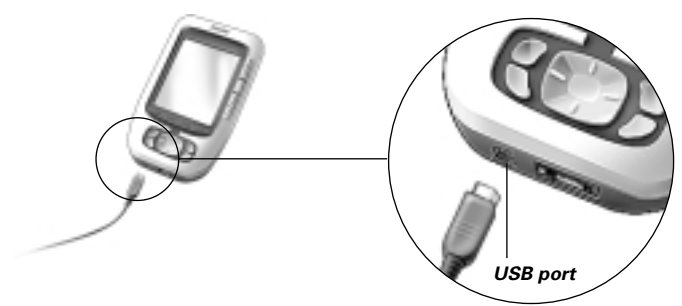

- Add, delete, modify and move control panels, devices and commands anywhere on the touch screen;
- Save, duplicate and share configuration files, codes or devices with other Prontos;
- Import new graphics to create new buttons and designs;
- Personalize configuration files to optimize the use of your Pronto;
- Preview new configuration files on Pronto Simulator, to check what Pronto's interface will look like.

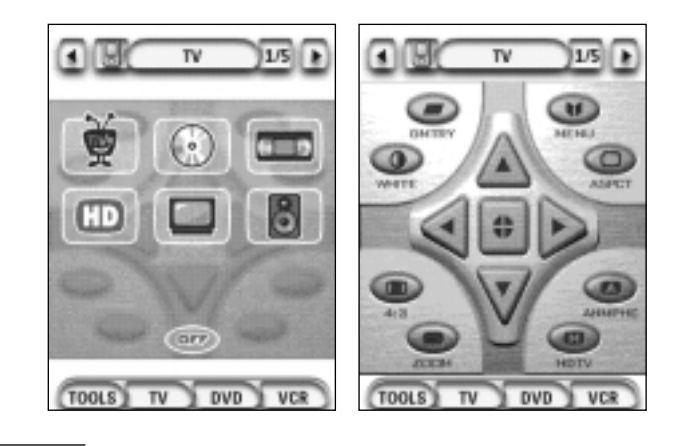

User Guide

### Why don't my buttons work properly?

When you find that your Pronto does not send out the commands in accordance with what is indicated on the touch screen, it is advised to recalibrate the touch screen. Calibration enables Pronto to place the icons on the touch screen in line with their predefined functions.

### How do I calibrate the touch screen?

- 1 Tap Calibration in the second Setup Page. The 'Calibration' screen appears.
- 2 Tap Calibrate in the 'Calibration' screen.
- 3 Tap the upper left corner on the touch screen.
- **4** Tap the lower right corner on the touch screen. The touch screen is calibrated.

### How do I reset Pronto?

Normally, resetting Pronto is not necessary. However, if Pronto's touch screen freezes or if you notice unusual behaviour, you need to perform a reset to get Pronto running again.

1 Slide the battery cover off the back of Pronto. You can find the Reset button in the battery compartment.

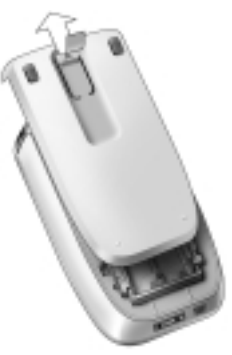

2 Use an unfolded paperclip or a sharp pencil to carefully press the Reset button. Pronto restarts.

Pronto beeps twice to indicate it is ready for use.

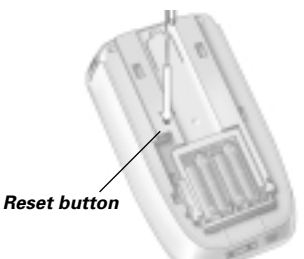

**Note** If you reset Pronto, all saved and programmed commands or macros are retained.

**User Guide** 

### Why does a device respond to some RF signals and not to others?

Philips cannot guarantee that all commands for all devices work properly with RF signals.

If a device does not respond properly to RF signals sent out by Pronto, you might better reconfigure Pronto to operate the device with IR signals.

User Guide

## Troubleshooting

## **General Problems**

### Pronto shuts off automatically

This is a timeout feature of Pronto to save power. You can change the time Pronto stays active in the Settings. See "Setting the Timeout of the LCD Screen" on page 27 for more information.

### The touch screen buttons on the Pronto do not respond properly

If the touch screen buttons on the Pronto do not respond properly, calibrate the touch screen.

See "Calibrating the Touch Screen" on page 29 for more information.

### Devices do not respond to commands from Pronto

Make sure the Pronto's sending eye is pointed towards the device you are operating.

- Check if the Low Battery icon is placed over the battery icon in the right upper corner of the screen. If so, replace the batteries.
- Check if you have defined the correct brands for your devices. (*p.15*)
- Check if you have defined the correct code set for your devices. (p. 16)
- Check if the button you are trying to use is assigned properly via Brand Tool or via Learn Tool. (p. 19)
- Check if your device understands Philips-Marantz RC codes. Normally you can find this in the documentation of your device.
- If you have set up your Pronto to operate devices with RF signals:
  - Check in the RF IR Tool if the devices you want to operate are set up properly. (p.35)
  - Check if the Extender ID and the Channel on your Pronto match the ID and the Channel on the RF Extender.
  - Make sure the RF Extender is placed near the devices you want to use with RF signals.
  - Make sure that the RF Extender's sending eye is pointed towards the device.
  - Change the Channel if you notice interferences from other RF channels.
- If you want to use RF signals for devices on different locations, you need more than one RF Extender.

### **Customizing Problems**

#### Buttons are not sending the correct commands

- Check if you have defined the correct brands for your devices. (*p.15*)
- Check if you have defined the correct code set for your devices. (p. 16)
- Check if you should calibrate your screen. (p.29)
- Check whether the button of the device is learned properly. (p. 19)
- Check whether the macro recorded properly. (p.30)

**User Guide** 

#### Macros do not work

- Make sure Pronto's sending eye is pointed towards the device the entire time the macro is being executed.
  - The sending eye is located at the top of Pronto.
- Insert delays to allow devices to start up properly.
- Check for inactive buttons in your macro.
- Check if you did not reprogram the buttons. Macros do not store commands, they store buttons. If you reprogram a button, the macro executes the new command assigned to the button.

#### Pronto will not learn commands

Make sure your Pronto and the remote control are positioned correctly. When the sending eye of your existing remote control is not pointed towards the learning eye of the Pronto, Pronto might not receive the signals properly. Align the remote controls as correctly as possible.

When the distance between your existing remote control and the Pronto is too short or too long, Pronto might not receive the signals properly.

Try out several distances between 4 and 8 inches (10 and 20 centimeters) to learn the commands.

- Avoid programming Pronto under bright fluorescent light: it might affect the infrared signals.
- Make sure the batteries in the Pronto are not low.

#### The configuration file is corrupted

When the configuration file is corrupted, you can use Pronto Edit to upload a new configuration file. Taken into account that all your customized commands, devices and macros will be lost and you will have to reprogram your Pronto. Therefore it is recommended to save the configuration by uploading to the PC with ProntoEdit.

### Storage Problems

Storage problems can be the cause of Pronto not saving a macro. Storage problems can be caused by a full memory or by a low battery.

### Pronto error messages

If one of the following error messages occurs, please contact your dealer or the Philips customer service:

- Can't open configuration file;
- Configuration file error;
- No configuration file found;
- Invalid configuration file version.

**User Guide** 

## Maintaining Pronto

### **Important Notices**

#### Take care not to scratch the touch screen

Use your finger to tap the touch screen or use plastic-tipped pens intended for use with touch screen.

Never use an actual pen, pencil or other sharp object on the touch screen.

#### Protect Pronto from temperature extremes

Keep Pronto away from heaters and other heat sources.

### Pronto is not waterproof

Pronto should not be exposed to rain or moisture. Do not store or use Pronto in any location that is extremely damp or wet.

When you have spilled water on your Pronto, you have to take out the batteries and let Pronto dry for 48 hours before you replace the batteries.

When you have spilled other liquids on your Pronto, you can clean it with distilled water.

### The touch screen of Pronto contains a glass element

Do not drop Pronto or subject it to any strong impact.

### **Cleaning Pronto**

- Use a soft, damp cloth to clean Pronto.
- If the touch screen of Pronto is spoiled, clean it with a soft cloth moistened with a diluted window-cleaning solution.
- Do not use a corrosive detergent or an abrasive sponge.
- Avoid the use of abundant water.

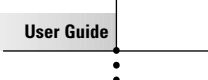

# List of Symbols

| 11          | Pause                     |  |
|-------------|---------------------------|--|
|             | Stop                      |  |
| ¥           | Normal run; normal speed  |  |
| -           | Normal run; normal speed  |  |
| *           | Fast run; fast speed      |  |
| *           | Fast run; fast speed      |  |
| ₽<br>A      | Slow run; slow speed      |  |
| Δ           | Slow run; slow speed      |  |
| ▲           | Eject                     |  |
| •           | Recording, general        |  |
| •           | Кеу                       |  |
| <>^v        | Navigate                  |  |
| ¥           | Still mode                |  |
| ŧ           | Tape running direction    |  |
| ₹           | Next track                |  |
| ¥           | Previous track            |  |
| ¥           | Fast forward to index     |  |
|             | Rewind to index           |  |
| ₹           | Frame by frame, general   |  |
| <b>4</b> 11 | Frame by frame, general   |  |
|             | Subtitle                  |  |
| X           | Cancel picture            |  |
| •           | Picture-in-picture mode   |  |
|             | Menu                      |  |
|             | Picture-in-picture shift  |  |
| Ø           | Picture-in-picture swap   |  |
| 8           | Multi-picture display     |  |
| 9           | Picture-in-picture select |  |
|             | Teletext mode             |  |
| User Guide  |                           |  |
|             | 43                        |  |
|             |                           |  |

## List of Symbols

|            | Page number up                             |  |  |
|------------|--------------------------------------------|--|--|
|            | Page number down                           |  |  |
| <b>Ð</b>   | Page enlargement                           |  |  |
| 9          | TV and text mixed                          |  |  |
| ŀΠ         | 1st or 2nd language                        |  |  |
| P•P        | Last view; previous program                |  |  |
| 0          | Stand-by                                   |  |  |
|            | Zone focus: long distance                  |  |  |
| 2          | Zone focus: very short distance            |  |  |
| -/         | Single or multi-digit selection            |  |  |
| -Ò-        | Brightness; brilliance                     |  |  |
| •          | Contrast                                   |  |  |
| ġ.         | Brightness/contrast                        |  |  |
| 3          | Color saturation                           |  |  |
| -Ö-        | Lamp; lighting; illumination               |  |  |
|            | Split screen freeze / double screen freeze |  |  |
| <b>C</b> + | Split screen swap / double screen swap     |  |  |
| 12         | Split screen / double screen               |  |  |
|            | Movie expand                               |  |  |
| 1994       | Personal preference                        |  |  |
| C          | Picture-in-picture freeze                  |  |  |
| E          | Main index page                            |  |  |
|            | Picture freeze                             |  |  |
| $\oplus$   | Programmable timer; general                |  |  |
| H          | Enter                                      |  |  |
| 7          | Application assistance                     |  |  |
| ۱          | Actual time on screen                      |  |  |
| B          | EPG / Electronic Program Guide             |  |  |
| D•         | Video output                               |  |  |
| User Guide |                                            |  |  |
|            | 44                                         |  |  |
| •          |                                            |  |  |

## List of Symbols

| <u></u>    | Read data from store             |
|------------|----------------------------------|
| ÷          | Write data into store            |
| ¢          | Page hold                        |
| i¥         | Sound muting                     |
| i+         | Additional information on screen |
| $\diamond$ | Viewing angle                    |
| Œ          | Spatial sound effect             |
|            | Television; video                |
| 1          | Sound; audio                     |
| Ħ          | Surround sound                   |
|            | Dolby Digital                    |
| dts        | Digital Theater Systems          |
| 59         | Active control                   |

User Guide

•••••

# **Specifications**

\_

• •

| uispiay                 | Monochrome touch screen LCD with 16 gray scales and digital<br>contrast control<br>Resolution: 320x240 pixels<br>Blue EL-backlight for LCD and buttons                    |
|-------------------------|----------------------------------------------------------------------------------------------------|
| Interface               | USB-port connector                                                                                                    |
| Software                | Database with IR codes to operate more than 800 brands<br>Built-in Philips IR codes<br>Total number of devices only limited by memory                                     |
| Infrared (IR)           | 4 high performance IR-sending LEDs, 1 receiver LED<br>Operating distance of approximately 33 ft (10m)<br>Learning frequency up to 78 KHz and 455 KHz                      |
| Radio frequency<br>(RF) | Band: 433,92 MHz<br>16 Extender ID's and 4 Channels                                                                                                    |
| Memory                  | 4 MByte                                                                                                    |
| Batteries               | AAA batteries (4x1.5 V)                                                                                                    |
| Power<br>management     | Power on by tapping the touch screen, by pressing a button<br>Power off automatically                                                                                     |
| Dimensions<br>(HxWxD)   | 6.07 inch x 3.64 inch x 1.10 inch (154,2mm x 92,4mm x 27,8mm)                                                                                                    |
| Accessories             | Included:<br>USB cable for PC connection<br>CD-ROM with ProntoEdit software<br>4 AAA batteries<br>Not included:<br>Docking station<br>Battery pack<br>RF Extender (LI900) |
| ProntoEdit              | <b>PC requirements</b> :<br>Windows 98 SE, Windows ME, Windows 2000, Windows XP<br>16 MB of RAM<br>25 MB of free hard disk space                                          |

...

User Guide

:

Glossary

| Action            | An action is a command that will be executed by Pronto. An action can<br>be an IR code, a link, a delay or a beep. You can assign one or more<br>actions to a button or a hard button. It is the same as a macro.                                                                               |
|-------------------|----------------------------------------------------------------------------------------------------|
| Action list       | An action list is a list of actions assigned to a button or a hard button.<br>An action list can contain up to 255 actions.                                                                                                    |
| Animation mode    | Pronto provides navigation feedback through graphical animations.<br>These animations can be found in the Animation mode. You can enable<br>and disable the animations of your Pronto in the Setup Pages.                                                                                       |
| Branding          | Pronto contains a list of brands and their according IR codes in its database. Pronto uses IR codes to control devices. Because there are several brands using specific IR codes, you have to define the brand and code set for each device.                                                    |
| Button alias      | See Link.                                                                                                    |
| Calibration       | Calibrating the touch screen enables Pronto to exactly match the icons on the touch screen with their predefined functions.                                                                                                    |
| Code set          | A code set is a list of IR codes. Audio and video devices of different brands use different code sets. A device can only receive and execute functions from the correct code set.                                                                                                    |
| Cursor navigation | There are two ways of navigating through Pronto: using the touch screer<br>or using the cursor for navigation. When you select cursor navigation,<br>the cursor can only be used for navigating through devices and pages on<br>Pronto touch screen, not for controlling audio/video equipment. |
| Delay             | A delay is a pause between two actions. A delay gives the device<br>enough time to execute the first action before it receives an impulse to<br>execute a second action.                                                                                                    |
| Device            | Every device in the configuration file appears on the Device Overview<br>Page of Pronto and in the tree view in ProntoEdit. A device represents<br>the equipment you want to control with Pronto. The device contains a<br>number of pages with buttons.                                        |
| Device action     | A device action is an action that is executed automatically when you select a device. E.g. when you select TV, you can learn your Pronto to switch on the TV at the same time.                                                                                                    |
| Device overview   | You use the Device Overview on Pronto to access the different devices.<br>The Device Overview contains buttons for each device in the<br>configuration. By pressing these buttons you navigate to the first page<br>of the selected device.                                                     |
| Device settings   | The device settings are the type of device, the brand, the IR code set<br>and the functions. In order to control a device with your Pronto, you first<br>have to set the device settings.                                                                                                    |
| Hard button       | A hard button is a button that can be pressed and generates an event.<br>Hard buttons can be found on Pronto. Their layout and visual aspects<br>cannot be changed. You can configure the functions of the hard buttons,<br>just like the buttons on the touch screen.                          |
| 47                |                                                                                                    |

47

User Guide

•

## Glossary

| IR             | Short for infrared.                                                                                                    |
|----------------|----------------------------------------------------------------------------------------------------|
| IR code        | Pronto sends out infrared (IR) signals to operate devices. IR codes for all kinds of video and audio device brands are stored in Pronto's universal database. By selecting IR codes and assigning them to buttons and hard buttons, you can program your Pronto to operate your equipment. When IR codes are not present in the database, you can always learn them from the conventional remote control of your equipment. |
| Label          | A label is the text you want to put on a soft button.                                                                                                    |
| LCD            | Short for liquid crystal display.                                                                                                    |
| LCD backlight  | LCD backlight is a special light source that is placed behind the LCD screen, enhancing the visibility of this screen.                                                                                                    |
| L1900          | The LI900 is an RF Extender that can be used in combination with Pronto.                                                                                                    |
| Light sensor   | The light sensor on your Pronto causes the backlight to switch on<br>automatically according to the ambient light of your home theater<br>environment.                                                                                                    |
| Link           | A link, also called a button alias, is a shortcut from the action list of one<br>button to the action list of another button. Instead of adding the same<br>actions to several buttons or hard buttons, you can create a link and<br>reuse the action list. When your Pronto is executing an action list and<br>comes across a link, the action list referred to by that link is executed.                                  |
| Macro          | A macro is a sequence of actions executed when pressing a single<br>button on Pronto. Every button or hard button can act as a macro and<br>perform a list of commands. It is the same as an action list.                                                                                                    |
| Page           | A page of a device is the area of 320 by 240 pixels on Pronto's touch screen containing buttons or other objects.                                                                                                    |
| Page animation | When you switch from one page to another, the first page slides out of the screen and the second page slides in the screen. This is called a 'page animation'.                                                                                                    |
| Pronto         | Pronto is a universal remote control with a touch screen. You can customize and fully configure Pronto to your personal needs: the devices you want to operate, the functions you want to perform and the layout on Pronto.                                                                                                    |
|                | ProntoEdit is the visual editor for creating and configuring Pronto                                                                                                    |

| RFShort for Radio Frequency.RF codeYou can choose to operate your devices with RF signals instead of<br>IR signals. To use RF signals, you need an RF Extender. The advantage of<br>RF is that it spreads in all directions and that it pervades walls. In other<br>words, you can operate your devices from an adjacent room.RF ExtenderAn RF Extender is a converter box that receives RF signals and turns<br>them into IR signals to operate devices. When your Pronto sends out<br>RF codes, the RF Extender receives them and sends out IR codes to your<br>devices.Setup PageThe Setup Pages allow you to adjust several settings. You can:<br>                                                                                                    |              |                                                                                                    |
|----------------------------------------------------------------------------------------------------|--------------|----------------------------------------------------------------------------------------------------|
| RF code       You can choose to operate your devices with RF signals instead of IR signals. To use RF signals, you need an RF Extender. The advantage of RF is that it spreads in all directions and that it pervades walls. In other words, you can operate your devices from an adjacent room.         RF Extender       An RF Extender is a converter box that receives RF signals and turns them into IR signals to operate devices. When your Pronto sends out RF codes, the RF Extender receives them and sends out IR codes to your devices.         Setup Page       The Setup Pages allow you to adjust several settings. You can:         E Consult the battery level       Set the time         Set the time       Set the time use is the inneout of the LCD backlight         Switch the level of the light sensor       Set the animation mode         Set the volume level       Calibrate the touch screen         Consult the software version free memory       Pronto simulator is a separate application in ProntoEdit package, which simulates every aspect of your Pronto. You use Pronto Simulator to test your PCF without the need to download it to your Pronto. When you make changes in Pronto simulator, they will not be saved in the configuration file.         Soft button       A soft button is a button that can be found on the touch screen. The layout and the visual aspects of a soft buttons.         Template       You can also configure the functions of the soft buttons.         Vou can also configure the functions of the soft buttons.       The touch screen of your Pronto, this template will be used.         Soft button       < | RF           | Short for Radio Frequency.                                                                                                    |
| RF ExtenderAn RF Extender is a converter box that receives RF signals and turns<br>them into IR signals to operate devices. When your Pronto sends out<br>RF codes, the RF Extender receives them and sends out IR codes to your<br>devices.Setup PageThe Setup Pages allow you to adjust several settings. You can:<br>                                                                                                    | RF code      | You can choose to operate your devices with RF signals instead of<br>IR signals. To use RF signals, you need an RF Extender. The advantage of<br>RF is that it spreads in all directions and that it pervades walls. In other<br>words, you can operate your devices from an adjacent room.           |
| Setup PageThe Setup Pages allow you to adjust several settings. You can: <ul><li>Consult the battery level</li><li>Set the time</li><li>Set the timeout of the LCD screen</li><li>Set the timeout of the LCD backlight</li><li>Switch the level of the light sensor</li><li>Set the animation mode</li><li>Set the volume level</li><li>Calibrate the touch screen</li><li>Consult the software version free memory</li></ul> SimulatorPronto simulator is a separate application in ProntoEdit package, which simulates every aspect of your Pronto. You use Pronto simulator to test your PCF without the need to download it to your Pronto. When you make changes in Pronto simulator, they will not be saved in the configuration file.Soft buttonA soft button is a button that can be found on the touch screen. The layout and the visual aspects of a soft buttons.TemplateYou can create a template from a device in ProntoEdit Advanced Mode. When you add a new device on Pronto, this template will be used.USBUSB (Universal Serial Bus) is a "plug and play" interface between a computer and add-on devices (such as audio players, joysticks, keyboards, telephones, scanners, and printers).                                                                                                    | RF Extender  | An RF Extender is a converter box that receives RF signals and turns them into IR signals to operate devices. When your Pronto sends out RF codes, the RF Extender receives them and sends out IR codes to your devices.                                                                              |
| <ul> <li>Consult the battery level</li> <li>Set the time</li> <li>Set the timeout of the LCD screen</li> <li>Set the timeout of the LCD backlight</li> <li>Switch the level of the light sensor</li> <li>Set the animation mode</li> <li>Set the volume level</li> <li>Calibrate the touch screen</li> <li>Consult the software version free memory</li> </ul> Simulator Pronto simulator is a separate application in ProntoEdit package, which simulates every aspect of your Pronto. You use Pronto simulator to test your PCF without the need to download it to your Pronto. When you make changes in Pronto simulator, they will not be saved in the configuration file. Soft button A soft button that can be found on the touch screen. The layout and the visual aspects of a soft button can be changed. You can also configure the functions of the soft buttons. Template You can create a template from a device in ProntoEdit Advanced Mode. When you add a new device on Pronto, this template will be used. Touch screen The touch screen of your Pronto is the centered area that contain soft buttons you can use to operate the remote control. USB (Universal Serial Bus) is a "plug and play" interface between a computer and ad-on devices (such as audio players, joysticks, keyboards, telephones, scanners, and printers).                                                                                                    | Setup Page   | The Setup Pages allow you to adjust several settings. You can:                                                                                                    |
| <ul> <li>Set the time</li> <li>Set the timeout of the LCD screen</li> <li>Set the timeout of the LCD backlight</li> <li>Switch the level of the light sensor</li> <li>Set the animation mode</li> <li>Set the volume level</li> <li>Calibrate the touch screen</li> <li>Consult the software version free memory</li> </ul> Simulator Pronto simulator is a separate application in ProntoEdit package, which simulates every aspect of your Pronto. You use Pronto simulator to test your PCF without the need to download it to your Pronto. When you make changes in Pronto simulator, they will not be saved in the configuration file. Soft button A soft button is a button that can be found on the touch screen. The layout and the visual aspects of a soft buttons. Template You can create a template from a device in ProntoEdit Advanced Mode. When you add a new device on Pronto, this template will be used. Touch screen The touch screen of your Pronto is the centered area that contain soft buttons you can use to operate the remote control. USB USB (Universal Serial Bus) is a "plug and play" interface between a computer and add-on devices (such as audio players, joysticks, keyboards, telephones, scanners, and printers).                                                                                                    |              | Consult the battery level                                                                                                    |
| <ul> <li>Set the timeout of the LCD screen</li> <li>Set the timeout of the LCD backlight</li> <li>Switch the level of the light sensor</li> <li>Set the animation mode</li> <li>Set the animation mode</li> <li>Set the volume level</li> <li>Calibrate the touch screen</li> <li>Consult the software version free memory</li> </ul> Simulator Pronto simulator is a separate application in ProntoEdit package, which simulates every aspect of your Pronto. You use Pronto simulator to test your PCF without the need to download it to your Pronto. When you make changes in Pronto simulator, they will not be saved in the configuration file. Soft button A soft button is a button that can be found on the touch screen. The layout and the visual aspects of a soft button can be changed. You can also configure the functions of the soft buttons. Template You can create a template from a device in ProntoEdit Advanced Mode. When you add a new device on Pronto, this template will be used. Touch screen The touch screen of your Pronto is the centered area that contain soft buttons you can use to operate the remote control. USB USB (Universal Serial Bus) is a "plug and play" interface between a computer and add-on devices (such as audio players, joysticks, keyboards, telephones, scanners, and printers).                                                                                                    |              | Set the time                                                                                                    |
| <ul> <li>Set the timeout of the LCD backlight</li> <li>Switch the level of the light sensor</li> <li>Set the animation mode</li> <li>Set the volume level</li> <li>Calibrate the touch screen</li> <li>Consult the software version free memory</li> </ul> Simulator Pronto simulator is a separate application in ProntoEdit package, which simulates every aspect of your Pronto. You use Pronto simulator to test your PCF without the need to download it to your Pronto. When you make changes in Pronto simulator, they will not be saved in the configuration file. Soft button A soft button is a button that can be found on the touch screen. The layout and the visual aspects of a soft button can be changed. You can also configure the functions of the soft buttons. Template You can create a template from a device in ProntoEdit Advanced Mode. When you add a new device on Pronto, this template will be used. Touch screen The touch screen of your Pronto is the centered area that contain soft buttons you can use to operate the remote control. USB USB (Universal Serial Bus) is a "plug and play" interface between a computer and add-on devices (such as audio players, joysticks, keyboards, telephones, scanners, and printers).                                                                                                    |              | Set the timeout of the LCD screen                                                                                                    |
| <ul> <li>Switch the level of the light sensor</li> <li>Set the animation mode</li> <li>Set the volume level</li> <li>Calibrate the touch screen</li> <li>Consult the software version free memory</li> </ul> Simulator Pronto simulator is a separate application in ProntoEdit package, which simulates every aspect of your Pronto. You use Pronto simulator to test your PCF without the need to download it to your Pronto. When you make changes in Pronto simulator, they will not be saved in the configuration file. Soft button A soft button is a button that can be found on the touch screen. The layout and the visual aspects of a soft button can be changed. You can also configure the functions of the soft buttons. Template You can create a template from a device in ProntoEdit Advanced Mode. When you add a new device on Pronto, this template will be used. Touch screen The touch screen of your Pronto is the centered area that contain soft buttons you can use to operate the remote control. USB USB (Universal Serial Bus) is a "plug and play" interface between a computer and add-on devices (such as audio players, joysticks, keyboards, telephones, scanners, and printers).                                                                                                    |              | Set the timeout of the LCD backlight                                                                                                    |
| <ul> <li>Set the animation mode</li> <li>Set the volume level</li> <li>Calibrate the touch screen</li> <li>Consult the software version free memory</li> <li>Simulator</li> <li>Pronto simulator is a separate application in ProntoEdit package, which simulates every aspect of your Pronto. You use Pronto simulator to test your PCF without the need to download it to your Pronto. When you make changes in Pronto simulator, they will not be saved in the configuration file.</li> <li>Soft button</li> <li>A soft button is a button that can be found on the touch screen. The layout and the visual aspects of a soft button can be changed. You can also configure the functions of the soft buttons.</li> <li>Template</li> <li>You can create a template from a device in ProntoEdit Advanced Mode. When you add a new device on Pronto, this template will be used.</li> <li>Touch screen</li> <li>The touch screen of your Pronto is the centered area that contain soft buttons you can use to operate the remote control.</li> <li>USB</li> <li>USB (Universal Serial Bus) is a "plug and play" interface between a computer and add-on devices (such as audio players, joysticks, keyboards, telephones, scanners, and printers).</li> </ul>                                                                                                    |              | Switch the level of the light sensor                                                                                                    |
| <ul> <li>Set the volume level</li> <li>Calibrate the touch screen</li> <li>Consult the software version free memory</li> <li>Simulator</li> <li>Pronto simulator is a separate application in ProntoEdit package, which simulates every aspect of your Pronto. You use Pronto simulator to test your PCF without the need to download it to your Pronto. When you make changes in Pronto simulator, they will not be saved in the configuration file.</li> <li>Soft button</li> <li>A soft button is a button that can be found on the touch screen. The layout and the visual aspects of a soft button can be changed. You can also configure the functions of the soft buttons.</li> <li>Template</li> <li>You can create a template from a device in ProntoEdit Advanced Mode. When you add a new device on Pronto, this template will be used.</li> <li>Touch screen</li> <li>The touch screen of your Pronto is the centered area that contain soft buttons you can use to operate the remote control.</li> <li>USB</li> <li>USB (Universal Serial Bus) is a "plug and play" interface between a computer and add-on devices (such as audio players, joysticks, keyboards, telephones, scanners, and printers).</li> </ul>                                                                                                    |              | Set the animation mode                                                                                                    |
| <ul> <li>Calibrate the touch screen</li> <li>Consult the software version free memory</li> <li>Simulator</li> <li>Pronto simulator is a separate application in ProntoEdit package, which simulates every aspect of your Pronto. You use Pronto simulator to test your PCF without the need to download it to your Pronto. When you make changes in Pronto simulator, they will not be saved in the configuration file.</li> <li>Soft button</li> <li>A soft button is a button that can be found on the touch screen. The layout and the visual aspects of a soft button can be changed. You can also configure the functions of the soft buttons.</li> <li>Template</li> <li>You can create a template from a device in ProntoEdit Advanced Mode. When you add a new device on Pronto, this template will be used.</li> <li>Touch screen</li> <li>The touch screen of your Pronto is the centered area that contain soft buttons you can use to operate the remote control.</li> <li>USB</li> <li>USB (Universal Serial Bus) is a "plug and play" interface between a computer and add-on devices (such as audio players, joysticks, keyboards, telephones, scanners, and printers).</li> </ul>                                                                                                    |              | Set the volume level                                                                                                    |
| <ul> <li>Consult the software version free memory</li> <li>Simulator</li> <li>Pronto simulator is a separate application in ProntoEdit package, which simulates every aspect of your Pronto. You use Pronto simulator to test your PCF without the need to download it to your Pronto. When you make changes in Pronto simulator, they will not be saved in the configuration file.</li> <li>Soft button</li> <li>A soft button is a button that can be found on the touch screen. The layout and the visual aspects of a soft button can be changed. You can also configure the functions of the soft buttons.</li> <li>Template</li> <li>You can create a template from a device in ProntoEdit Advanced Mode. When you add a new device on Pronto, this template will be used.</li> <li>Touch screen</li> <li>The touch screen of your Pronto is the centered area that contain soft buttons you can use to operate the remote control.</li> <li>USB</li> <li>USB (Universal Serial Bus) is a "plug and play" interface between a computer and add-on devices (such as audio players, joysticks, keyboards, telephones, scanners, and printers).</li> </ul>                                                                                                    |              | Calibrate the touch screen                                                                                                    |
| SimulatorPronto simulator is a separate application in ProntoEdit package, which<br>simulates every aspect of your Pronto. You use Pronto simulator to test<br>your PCF without the need to download it to your Pronto. When you<br>make changes in Pronto simulator, they will not be saved in the<br>configuration file.Soft buttonA soft button is a button that can be found on the touch screen.<br>The layout and the visual aspects of a soft button can be changed.<br>You can also configure the functions of the soft buttons.TemplateYou can create a template from a device in ProntoEdit Advanced Mode.<br>When you add a new device on Pronto, this template will be used.USBUSB (Universal Serial Bus) is a "plug and play" interface between a<br>computer and add-on devices (such as audio players, joysticks,<br>keyboards, telephones, scanners, and printers).                                                                                                    |              | Consult the software version free memory                                                                                                    |
| Soft buttonA soft button is a button that can be found on the touch screen.<br>The layout and the visual aspects of a soft button can be changed.<br>You can also configure the functions of the soft buttons.TemplateYou can create a template from a device in ProntoEdit Advanced Mode.<br>When you add a new device on Pronto, this template will be used.Touch screenThe touch screen of your Pronto is the centered area that contain soft<br>buttons you can use to operate the remote control.USBUSB (Universal Serial Bus) is a "plug and play" interface between a<br>computer and add-on devices (such as audio players, joysticks,<br>keyboards, telephones, scanners, and printers).                                                                                                    | Simulator    | Pronto simulator is a separate application in ProntoEdit package, which simulates every aspect of your Pronto. You use Pronto simulator to test your PCF without the need to download it to your Pronto. When you make changes in Pronto simulator, they will not be saved in the configuration file. |
| TemplateYou can create a template from a device in ProntoEdit Advanced Mode.<br>When you add a new device on Pronto, this template will be used.Touch screenThe touch screen of your Pronto is the centered area that contain soft<br>buttons you can use to operate the remote control.USBUSB (Universal Serial Bus) is a "plug and play" interface between a<br>computer and add-on devices (such as audio players, joysticks,<br>keyboards, telephones, scanners, and printers).                                                                                                    | Soft button  | A soft button is a button that can be found on the touch screen.<br>The layout and the visual aspects of a soft button can be changed.<br>You can also configure the functions of the soft buttons.                                                                                                   |
| Touch screenThe touch screen of your Pronto is the centered area that contain soft<br>buttons you can use to operate the remote control.USBUSB (Universal Serial Bus) is a "plug and play" interface between a<br>computer and add-on devices (such as audio players, joysticks,<br>keyboards, telephones, scanners, and printers).                                                                                                    | Template     | You can create a template from a device in ProntoEdit Advanced Mode.<br>When you add a new device on Pronto, this template will be used.                                                                                                    |
| <b>USB</b> USB (Universal Serial Bus) is a "plug and play" interface between a computer and add-on devices (such as audio players, joysticks, keyboards, telephones, scanners, and printers).                                                                                                    | Touch screen | The touch screen of your Pronto is the centered area that contain soft buttons you can use to operate the remote control.                                                                                                    |
|                                                                                                    | USB          | USB (Universal Serial Bus) is a "plug and play" interface between a computer and add-on devices (such as audio players, joysticks, keyboards, telephones, scanners, and printers).                                                                                                    |

User Guide

•

## Index

#### A

action, 31 action list action, 31 beep, 31 delay, 31 Add Tool, 23 adding action. 31 beep, 31 delay, 31 new device, 23 adiusting LCD backlight timeout, 28 LCD screen timeout, 27 light level, 28 volume level, 28 animation mode, 7 full. 29 none, 29 mode, 29 page, 29

#### B

batteries, 8 battery compartment, 8 battery cover, 8 beep, 31 brand installing, 17 searching, 18 selecting, 15 Brand Tool, 14 button, 4 backlight, 5, 9 contrast, 9 cursor, 4, 33 hard buttons, 4 labeling, 21 learning, 19 Page down, 5 Page up, 5 reset. 5 Togale, 33 button action deleting, 25

#### C

calibrating the touch screen, 29 changing date, 10 time. 10 time format, 10 channel channel down, 4 channel up, 4 clock settings. See time code set searching, 17 selecting, 16 connection to docking station, 5 contrast, 9 copving existing device, 24 creating macro, 30 cursor, 4, 33 cursor navigation, 7, 33

### D

date, 10 delay, 31 Delete Tool, 25 deletina action in a macro, 32 button action, 25 device, 25 device adding, 23 copying, 24 deleting, 25 labeling, 22 movina, 26 device action learning, 20 Device Overview, 12 download, 37

#### E

error message, 41

#### Н

Home Theater Control Panel, 3

#### **User Guide**

:

## Index

#### I

infrared, 34 installing brand, 17 IR signals, 34

#### К

keyboard, 21 symbols, 21 zoom, 21

#### L

Label Tool, 21 labeling button, 21 device, 22 page, 23 symbols, 21 LCD backlight timeout, 28 LCD screen, 4 LCD screen timeout, 28 Learn Tool, 19 learning button, 19 device action, 20 light sensor, 4

#### Μ

macro, 30 action, 31 beep, 31 creating, 30 delay, 31 deleting action, 32 move, 32 testing, 32 troubleshooting, 40 Macro Tool, 30 mode animation, 29 move action in a macro, 32 Move Tool, 26 Moving a Device, 26

#### Ν

navigation cursor navigation, 7, 33 touch screen navigation, 33

#### 0

operating the Remote Control cursor navigation, 33 RF signals, 34 touch screen navigation, 33 troubleshooting, 40 Overview Device, 12 Page, 13

### P

page labeling, 23 Page Overview, 7, 13 page animation, 29 ProntoEdit, 37 ProntoEdit Simulator, 37

#### R

radio frequency, 34 Remote Control, 3 adjusting the settings, 27 customizing, 14 device, 4 Device Overview, 12 maintaining, 42 operating, 12 Page Overview, 13 resetting, 38 specifications, 46 touch screen, 6 turning on, 9 USB cable, 37 USB port, 37 resetting the Remote Control, 38 RF Extender, 34 RF IR Tool, 34 RF signals, 34, 41

## Index

#### S

screen, 4, 6 backlight, 28 calibrating, 29 light sensor, 7, 28 timeout, 27 searching brand, 18 code set. 17 selectina brand, 15 code set. 16 settinas, 27 animation mode, 29 calibrating the touch screen, 29 date, 10 LCD backlight timeout, 28 LCD screen timeout, 28 light sensor,28 time, 10 time format, 10 volume level, 28 setup, 27 Simulator, 37 specifications, 46 storage problems, 41 symbols, 21, 43

#### Т

testing the macro, 32 time, 10 time format, 10 Toggle button, 33 Tool, 14 Add 23 Brand, 14 Delete, 25 Label, 21 Learn, 19 Macro, 30 Moving, 26 RF IR, 34 touch screen, 4, 6 calibrating, 26, 38 transparancy, 7 turning on Pronto, 9

### U

upload, 37 USB cable, 37 USB port, 5, 37

### V

volume mute, 4 volume down, 4 volume level, 29 volume up, 4 volume level hard buttons, 29 touch screen buttons, 29

© Royal Philips Electronics NV All rights are reserved. Reproduction in whole or in part is prohibited without the prior written consent of the copyright owner.

User Guide